# Claiming Your Pennie Profile Step-by-Step

A Step - by - Step Guide to setting up your organization's profile in Pennie.

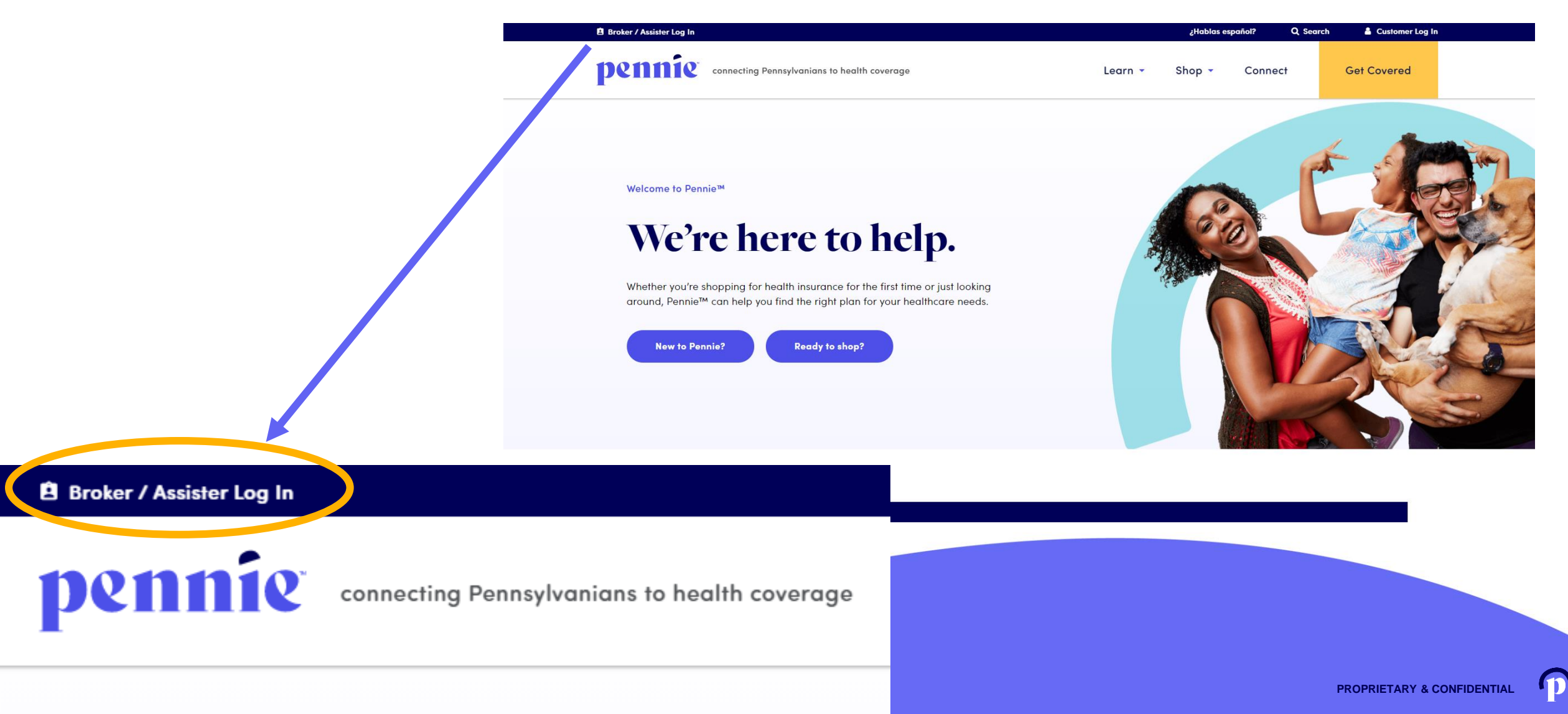

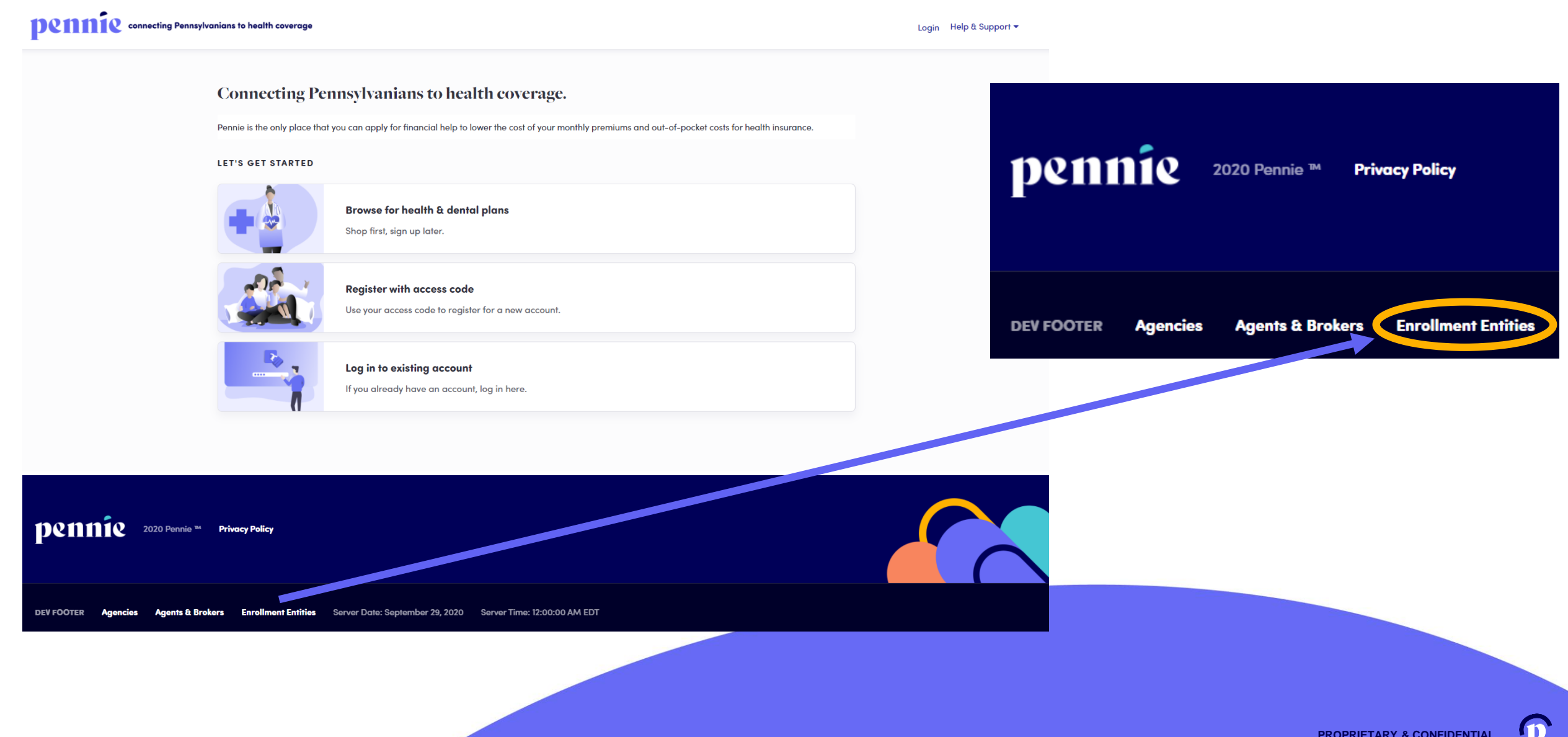

#### 4

## Enrollment Entities (organizations)

Dennie connecting Pennsylvanians to health coverage

Log In Help & Support +

#### New Entity Account Set-Up

| All fields on this form marked wi | th an aste                                    | risk (*) are | required.         |
|-----------------------------------|-----------------------------------------------|--------------|-------------------|
| busic information                 |                                               |              |                   |
| First Name •                      | Sandra                                        |              |                   |
| Last Name *                       | Long                                          |              |                   |
| Email Address 🔹                   | sandra.                                       | long@yop     | mail.com          |
| Confirm Email Address 🔹           | sandra.                                       | long@yop     | mail.com          |
| Phone Number 🔹 💡                  | 717                                           | 460          | 7307              |
| Security Question                 |                                               |              |                   |
| Security Question+                | What is your oldest<br>sibling's middle name? |              | st 🗸              |
|                                   | james                                         |              |                   |
| Set Password                      |                                               |              |                   |
| Password *                        | •••••                                         | ••••         |                   |
| Confirm Password *                | •••••                                         |              |                   |
|                                   | ✓ I have<br>Policy                            | read and     | agree to the Priv |
|                                   | Cance                                         | Subr         | mit               |

Enter the Name and Contact Information for the Organization's <u>Account</u> <u>Manager</u>.

This is the person responsible for management of the organization's Pennie Account.

Later CEO, CFO, and Executive/Owner information will be collected.

#### Steps

1. Entity Information

2. Populations Served

3. Locations and Hours

4. Contact Information

5. Assisters

#### 6. Document Upload

#### 7. Payment Information

These are the seven steps that Entities need to follow to set up to claim their Pennie Entity Account.

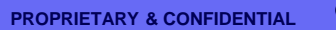

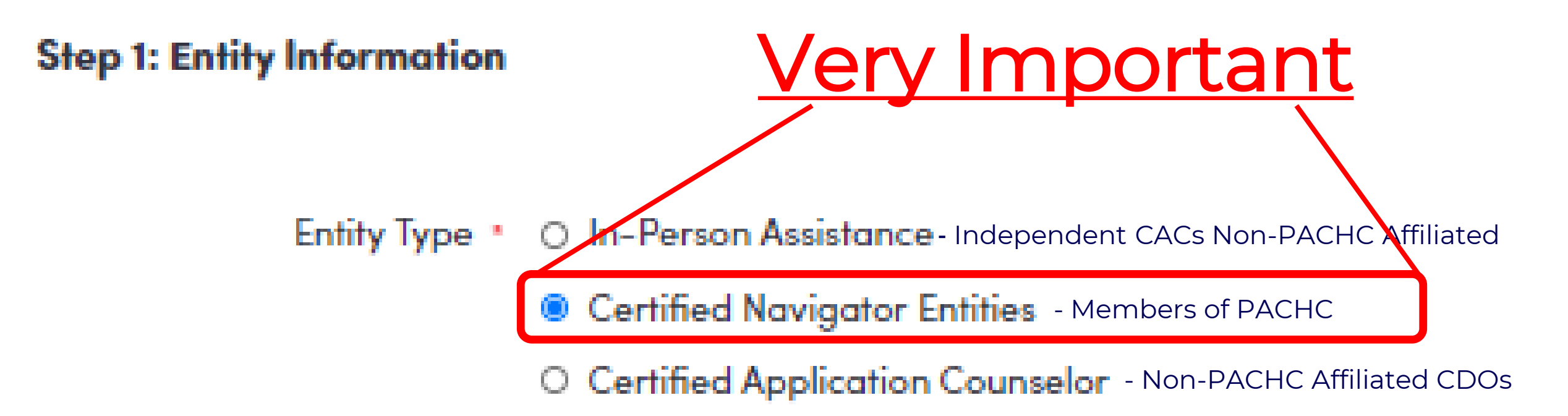

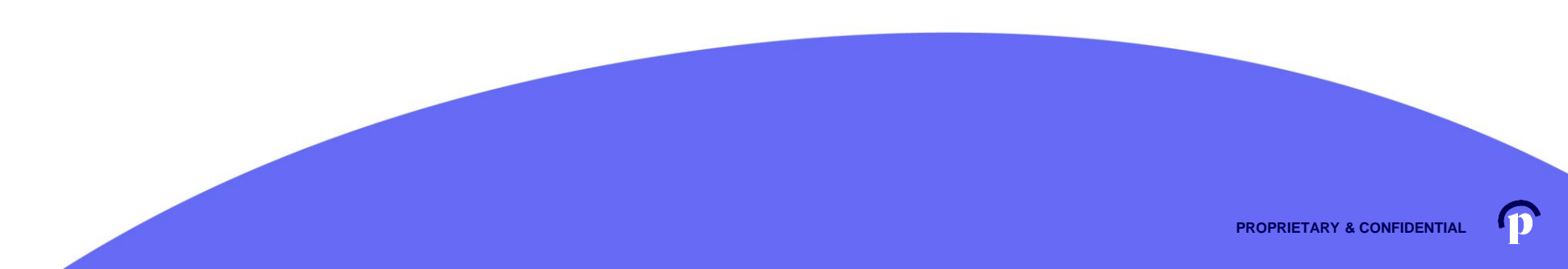

#### pennie connecting Pennsylvanians to health coverage

🏦 🛛 🚰 My Account 🗸

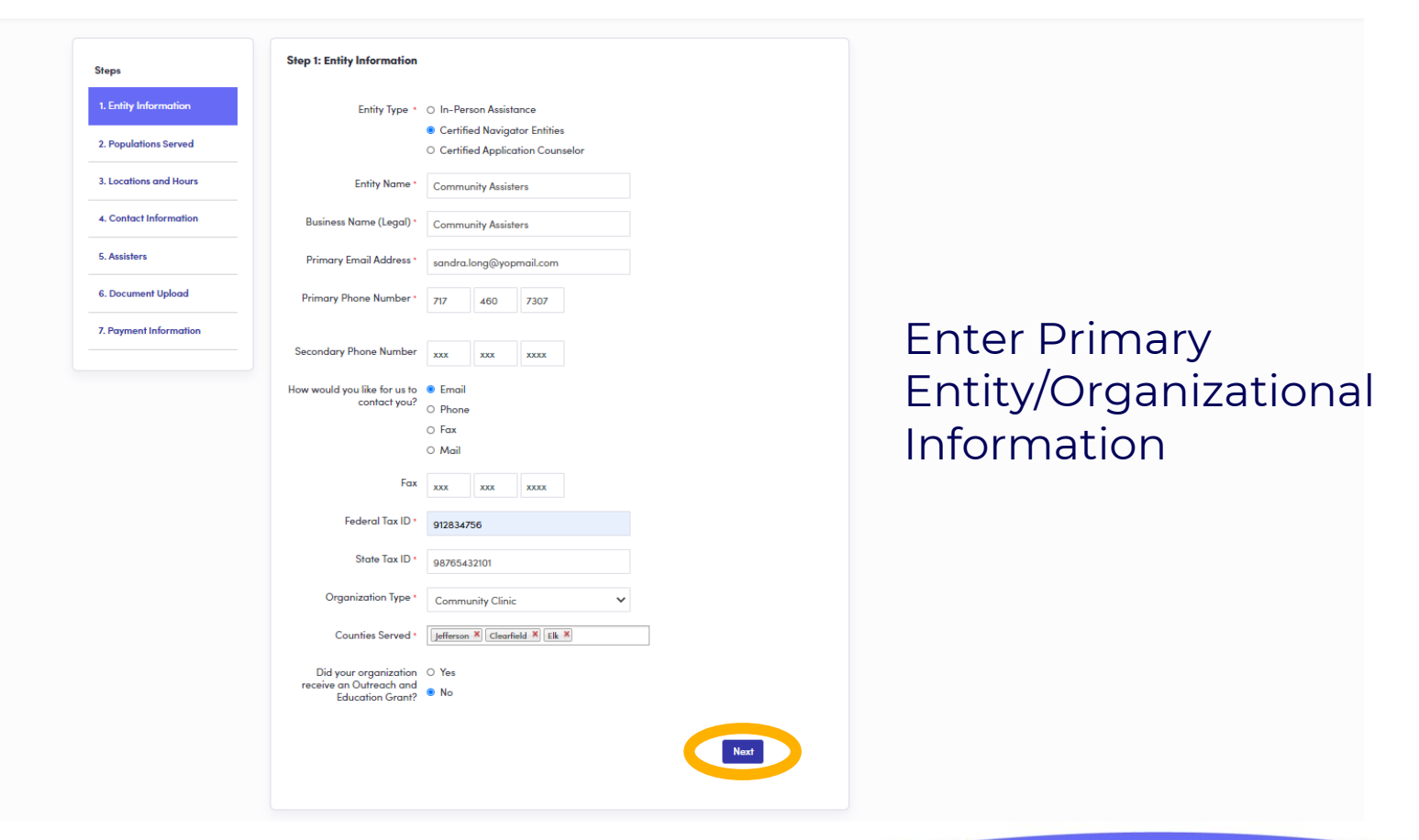

11

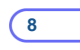

#### pennie connecting Pennsylvanians to health coverage

🍘 🔐 🛛 My Account -

| Steps                                  | Step 2: Populations Served                                                           |                 |
|----------------------------------------|--------------------------------------------------------------------------------------|-----------------|
| <ul> <li>Entity Information</li> </ul> | > Languages                                                                          |                 |
| 2. Populations Served                  | Check all languages of your target population and specify percentages accordingly.   |                 |
| 3. Locations and Hours                 | > Ethnicities                                                                        |                 |
| 4. Contact Information                 | Check all ethnicities of your target population and specify percentages accordingly. |                 |
| 5. Assisters                           |                                                                                      | Enter Langua    |
| 6. Document Upload                     | > Industries                                                                         | Ethnicities an  |
| 7. Payment Information                 | Check all industries that apply, and provide percentages per industry.               | Ethnicities, an |
|                                        | Back Next                                                                            | Industries serv |
|                                        |                                                                                      | the organizati  |

iges, nd ved by ion.

pennie 2020 Pennie M Privacy Policy

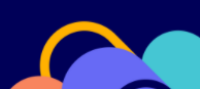

pennie connecting Pennsylvanians to health coverage

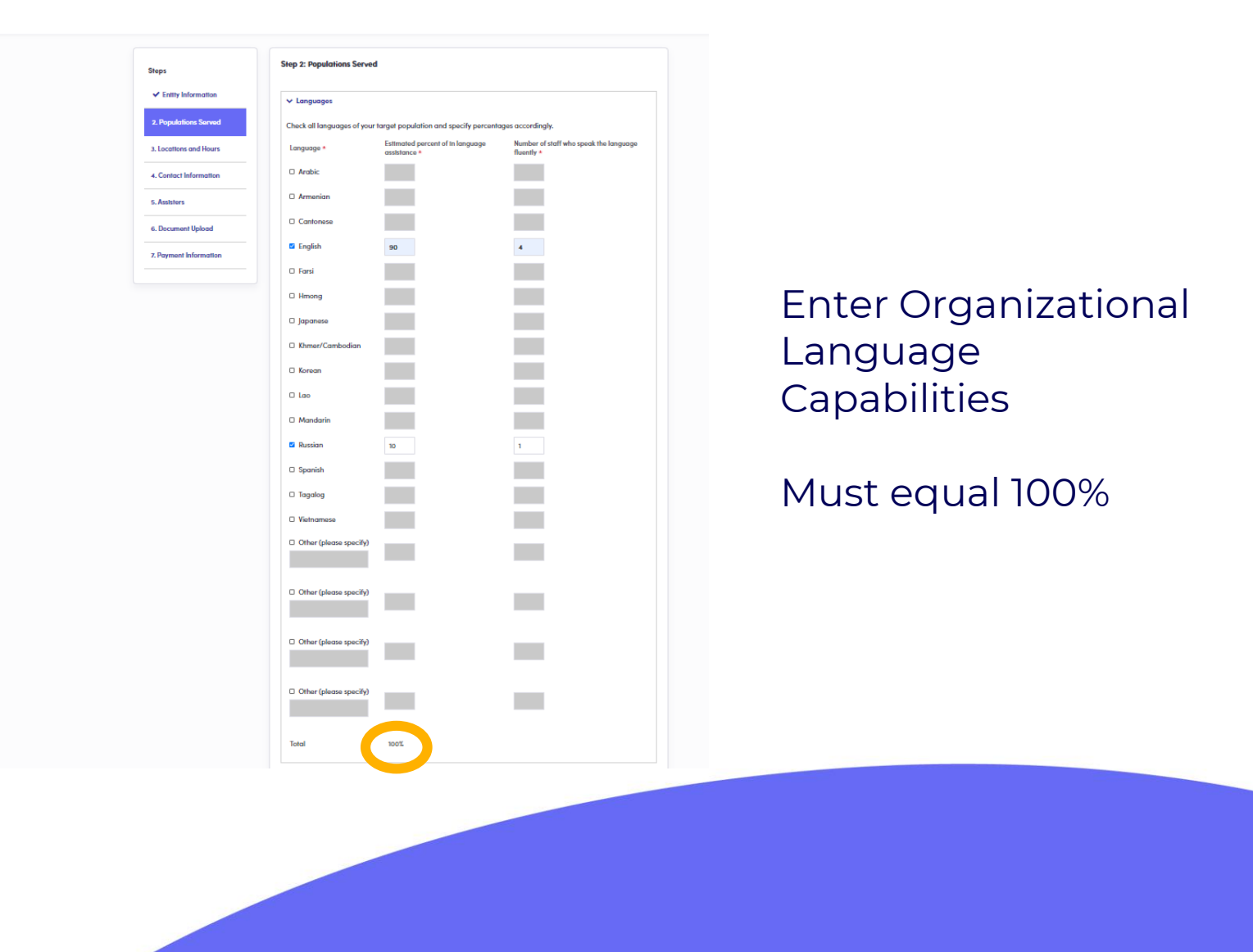

PROPRIETARY & CONFIDENTIAL

n

pennie connecting Pennsylvanians to health coverage

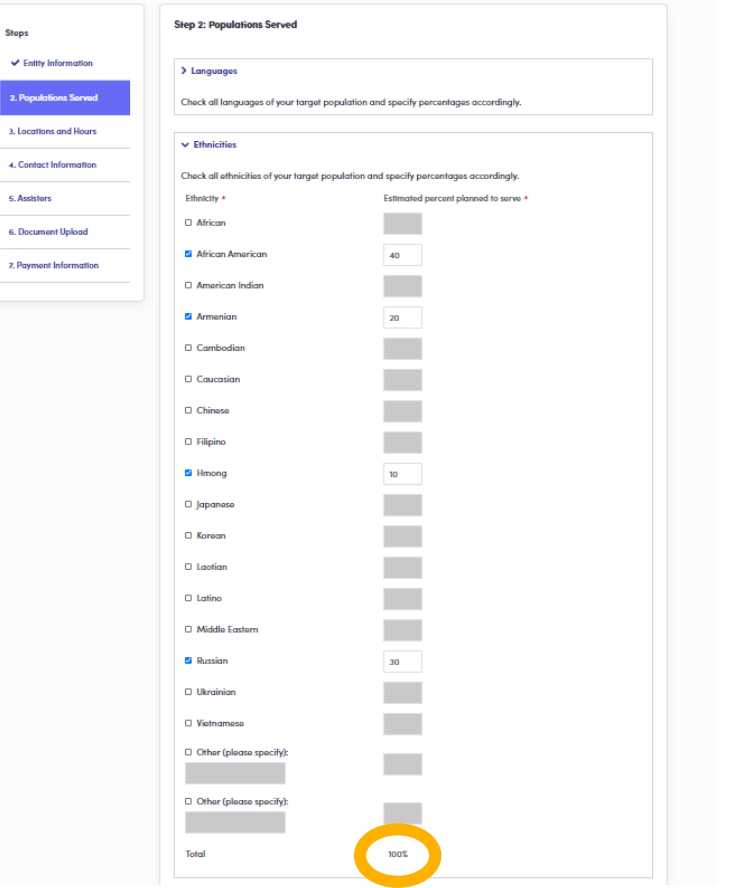

Enter the predominant ethnicities served by the organization

Must equal 100%

11

Dennie connecting Pennsylvanians to health coverage

| lon > Langu   | ages                                  |                            |                            |
|---------------|---------------------------------------|----------------------------|----------------------------|
| ved Check all | languages of your target populati     | on and specify percentages | accordingly.               |
| rs > Ethnici  | itios                                 |                            |                            |
| Ion Check all | ethnicities of your target population | on and specify percentages | accordingly.               |
|               |                                       |                            |                            |
| ✓ Indust      | tries                                 |                            |                            |
| Check all     | industries that apply, and provide    | percentages per industry.  |                            |
| n Industrie   | s*                                    | Estimated                  | percent planned to serve * |
| Agric         | ulture                                | 80                         |                            |
| C Autor       | notive                                |                            |                            |
| Const         | Iruction                              | 10                         |                            |
| Consi         | umer Goods and Services               |                            |                            |
| O Energ       | 8Y                                    |                            |                            |
| O Finan       | cial Services                         |                            |                            |
| Food          | and Beverage                          | 10                         |                            |
| O Healt       | h Care                                |                            |                            |
| Housi         | ing and Real Estate                   |                            |                            |
| C Mans        | afacturing                            |                            |                            |
| Printi        | ng and Publishing                     |                            |                            |
| Sales         |                                       |                            |                            |
| C Telec       | ommunications and Technology          |                            |                            |
| O Trans       | portation                             |                            |                            |
| C Other       | r (please specify)                    |                            |                            |
| C Other       | r (please specify)                    |                            |                            |
|               |                                       |                            |                            |
| Total         |                                       | 100%                       |                            |
|               | Be                                    |                            |                            |

#### Enter predominant industries served by your organization

Must equal 100%

pennie connecting Pennsylvanions to health coverage

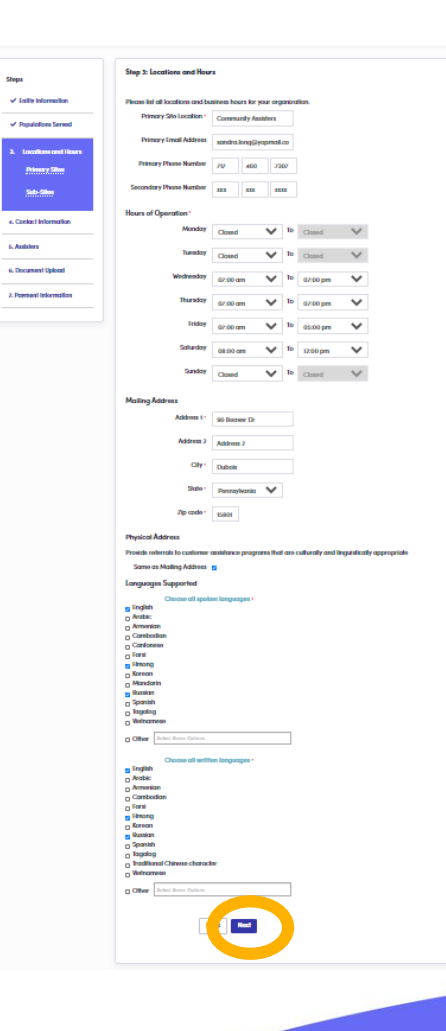

For your primary business location, please enter contact information, hours of operation, and languages spoken and written

PROPRIETARY & CONFIDENTIAL

| pennie connecting Pennsylvanians      | s to health coverage                                                                                                    |                                                                                                    | 🎓 😰 My Account 👻                                         |
|---------------------------------------|----------------------------------------------------------------------------------------------------|----------------------------------------------------------------------------------------------------|----------------------------------------------------------|
| Step<br>•<br>•                        | ps<br><sup>2</sup> Entity Information<br><sup>3</sup> Populations Served<br><sup>4</sup> Locations and Hours<br><u>Primary Sites</u> | Step 3: Location and Hours - Sub-Site In this section, you will add all of your organization's sub-sites Add Sub-Site Back |                                                          |
| · · · · · · · · · · · · · · · · · · · | ✓ <u>Sub-Sites</u>                                                                                                    |                                                                                                    |                                                          |
| 4. C                                  | Contact Information                                                                                                    |                                                                                                    | If your organization has more than o                     |
| 5. A:                                 | Assisters                                                                                                    |                                                                                                    | location, you may add sub-sites here                     |
| 6. D                                  | Document Upload                                                                                                    |                                                                                                    |                                                          |
| 7. Pe                                 | Payment Information                                                                                                    |                                                                                                    | Otherwise, click Done to move on to Contact Information. |

pennie constitu Perspiration to had coverage

| -                       | Seep it Locasian and Hours - San San                                |
|-------------------------|---------------------------------------------------------------------|
| v belly internation     |                                                                     |
|                         | Additional State                                                    |
| • Hyperson area         |                                                                     |
| Visitive of the         |                                                                     |
|                         | Tash-Tite Wanne · Community Anishines To                            |
|                         | Primary Tonal Address sandra lang@papenal.m                         |
| 4. Contract Information | Planary Phana Randarr 217 dillo 2107                                |
| L Andrian               | Zanorsky Phone Norsker ma ma man                                    |
| 4. Conserved Updated    | Heart of Operation 1                                                |
| 3. Payment belowsalise  | Hendry Gracum 💙 🍃 Gracym 💙                                          |
|                         | hender aracum V h aracum V                                          |
|                         | Modewalay (0.00 mm V) To (0.00 pm V)                                |
|                         | Thereby (000 mm V) Is (000 mm V)                                    |
|                         | Paday Nacional V In Cookyan V                                       |
|                         | Interiory Densel V In Closed V                                      |
|                         | Interior Daniel V                                                   |
|                         | Maang Azzena                                                        |
|                         | Address 1+ X00 Main: 20                                             |
|                         | Addens 2 Address 2                                                  |
|                         | City : Pub Creak                                                    |
|                         | Shier Passylant 🐦                                                   |
|                         | Zep soulier 100.00                                                  |
|                         | неувска Аланна                                                      |
|                         | Address 1 Marting Address of                                        |
|                         | Alitera 2 Addres 1                                                  |
|                         | Dir Pub Crask                                                       |
|                         | Data December V                                                     |
|                         | Zyromia                                                             |
|                         | Inspenges Topperind                                                 |
|                         |                                                                     |
|                         | B Finglish<br>C Annala                                              |
|                         | a Armenian<br>a Conduction<br>a Conduction                          |
|                         | o Tumi<br>Damag                                                     |
|                         | D Exercise<br>C Manufaction                                         |
|                         | C Summit                                                            |
|                         | D Yadamaan                                                          |
|                         | Collean Learn Love Agence                                           |
|                         | Within Longanger potent of their applics:<br>B Taglah<br>a facility |
|                         | o American<br>o Combination                                         |
|                         | p Turai<br>g Haway                                                  |
|                         | C Ennon                                                             |
|                         | Dipensish<br>Dispateg                                               |
|                         | g Traditional Chinasa shareafar<br>g Yadromean                      |
|                         | g Citier Lawrence (spaces                                           |
|                         |                                                                     |
|                         |                                                                     |
|                         |                                                                     |
|                         |                                                                     |

To Add a sub-site, simply enter the subsite name, contact information, hours of operation, and languages spoken/written at that sub-site.

When complete, click "Save Sub-Site."

#### pennie connecting Pennsylvanians to health coverage

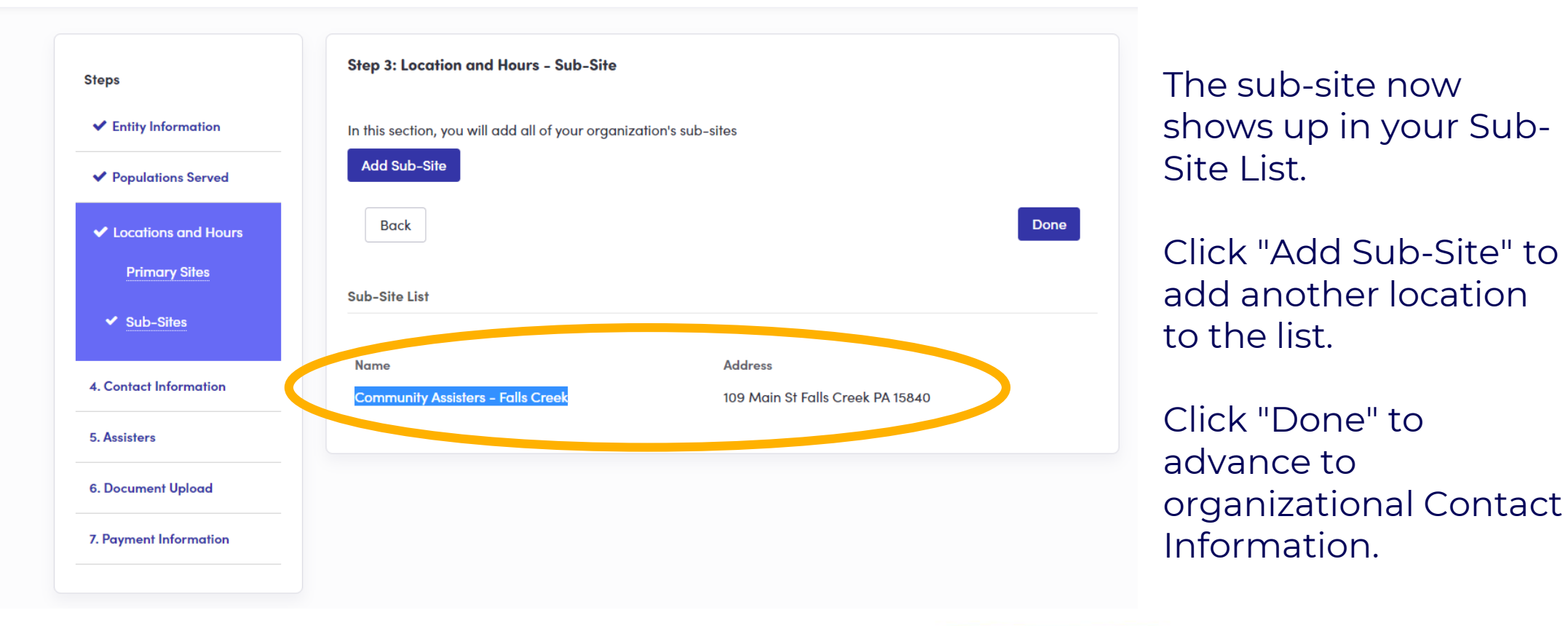

#### pennie connecting Pennsylvanians to health coverage

| Step 4: Contact Informa                         | ition                             |                         |           |  |
|-------------------------------------------------|-----------------------------------|-------------------------|-----------|--|
| intity Information Tell us about the contact pe | eople in you                      | organizat               | tion.     |  |
| Populations Served Primary Contact              |                                   |                         |           |  |
| Locations and Hours                             | Sandra                            | Long                    |           |  |
| Email                                           | • sandra                          | .long@yop               | omail.cor |  |
| Primary Phone Number                            | 717                               | 460                     | 7307      |  |
| Secondary Phone Number                          | er <sub>xxx</sub>                 | ххх                     | XXXX      |  |
| How would this person like                      | e 🖲 Email                         |                         |           |  |
| yment Information to be contacted               | <sup>1</sup> r ○ Prima<br>○ Secor | iry Phone<br>idary Phon | 10        |  |
|                                                 | ○ Mail                            |                         |           |  |
| Financial Contact                               |                                   |                         |           |  |
| Name                                            | Jim Liu                           |                         |           |  |
| Email                                           | jim.liu@                          | )yopmail.c              | om        |  |
| Primary Phone Number                            | 717                               | 460                     | 7307      |  |
| Secondary Phone Number                          | er kxx                            | ххх                     | XXXX      |  |
| How would this person lik                       | e 🖲 Email                         |                         |           |  |
| to be contacted                                 | • Prima                           | ry Phone                | 10        |  |
|                                                 | ○ Mail                            | ,                       |           |  |
|                                                 |                                   |                         |           |  |
|                                                 | Bac                               | Next                    |           |  |
|                                                 |                                   |                         |           |  |

Add the Primary Contact/Executive Officer for your organization.

Add the Financial Officer for your organization.

Dennie connecting Pennsylvanians to health coverage

| Steps                                  | Step 5: Assisters                                            |
|----------------------------------------|--------------------------------------------------------------|
| <ul> <li>Entity Information</li> </ul> | will provide information about this organization's assisters |
| ✓ Populations Served                   | Add Assister                                                 |
| ✓ Locations and Hours                  | Back                                                         |
| ✓ Contact Information                  |                                                              |
| 5. Assisters                           |                                                              |
| 6. Document Upload                     |                                                              |
| 7. Payment Information                 |                                                              |
|                                        |                                                              |

Just click "Add Assister" to add those in your organization who serve as assisters.

Click "Done" if you have none to enter.

pennie 2020 Pennie M Privacy Policy

pennie connecting Permaphaniana to health coverage

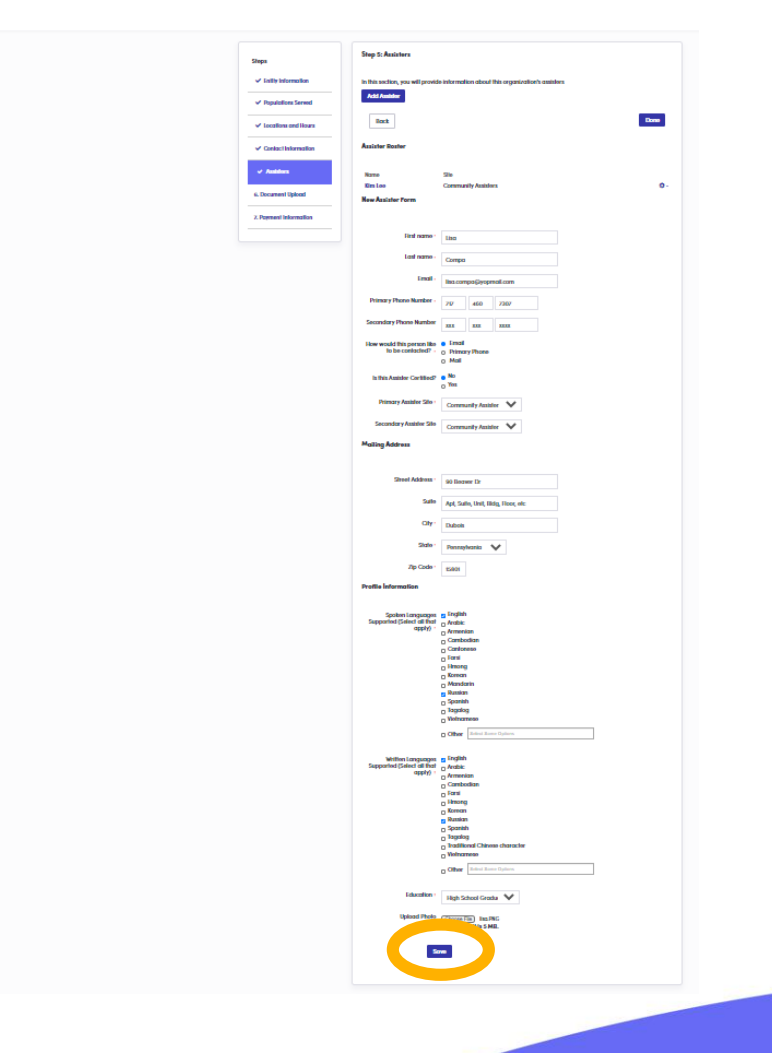

Enter the Assister's name, contact information, location information, and language profile.

Click "Save" to add the Assister.

#### pennie connecting Pennsylvanians to health coverage

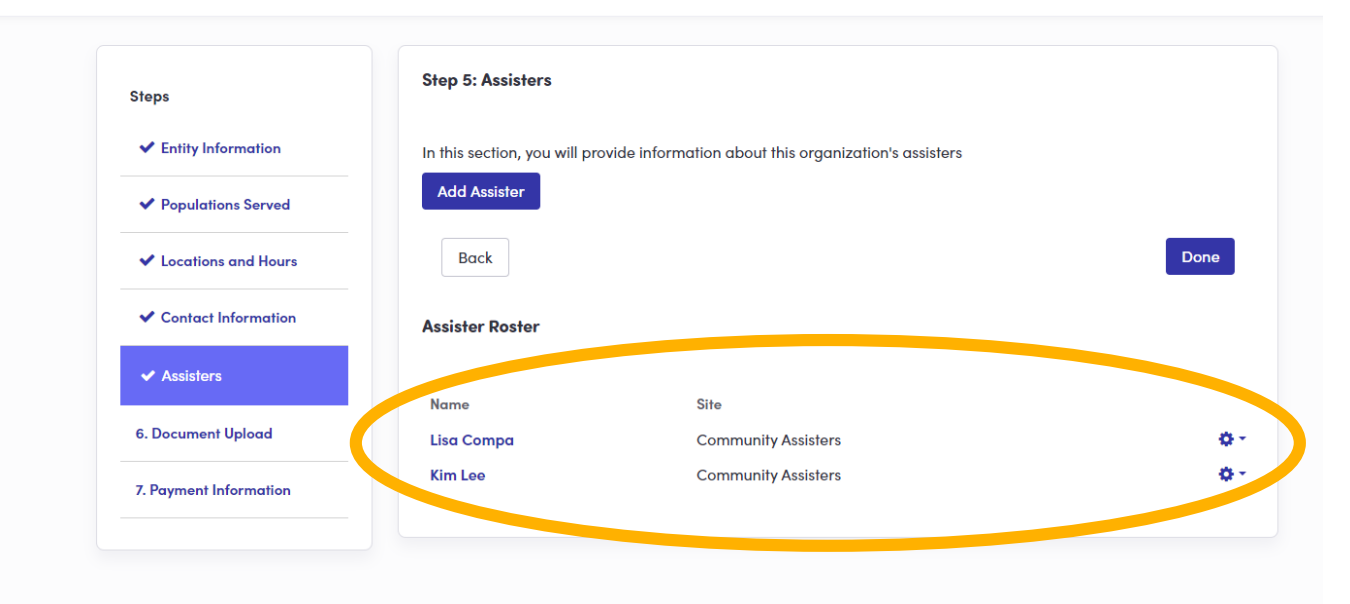

The new assisters are now added and can claim their accounts via an email notification and secure link.

Click "Done" to continue to Document Upload.

#### pennie connecting Pennsylvanians to health coverage

| Steps                                   | Step 5. Assisters             |                                                      |       |
|-----------------------------------------|-------------------------------|------------------------------------------------------|-------|
| <ul> <li>Entity Information</li> </ul>  | In this section, you will pro | vide information about this organization's assisters |       |
| ✓ Populations Served                    | Add Assister                  |                                                      |       |
| <ul> <li>Locations and Hours</li> </ul> | Back                          |                                                      | Done  |
| <ul> <li>Contact Information</li> </ul> | Assister Roster               |                                                      |       |
| ✓ Assisters                             |                               |                                                      |       |
|                                         | Name                          | Site                                                 |       |
| 6. Document Upload                      | Lisa Compa                    | Community Assisters                                  |       |
| 7. Payment Information                  | Kim Lee                       | Community Assisters                                  | 🖉 Edi |

#### NOTE:

If you need to edit the information that you entered for an Assister, simply click the edit gear in the righthand corner.

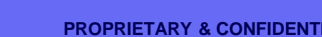

#### pennie connecting Pennsylvanians to health coverage

| Steps                                   | Step 6: Document Upload                                                  |
|-----------------------------------------|--------------------------------------------------------------------------|
| <ul> <li>Entity Information</li> </ul>  | In this section, you can upload documents in support of your application |
| ✓ Populations Served                    | Upload document Choose File No file chosen<br>File size limit is 5 MB.   |
| <ul> <li>Locations and Hours</li> </ul> | Nothing found to display.                                                |
| <ul> <li>Contact Information</li> </ul> | Back                                                                     |
| ✓ Assisters                             |                                                                          |
| 6. Document Upload                      |                                                                          |
| 7. Payment Information                  |                                                                          |

In the initial claiming of your organization's Pennie Entity Account, please upload a copy of your organization's Pennsylvania Assister License.

If you cannot locate the document, it may be added after account creation.

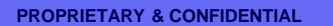

| vlvanians to health coverage               |                      |                                                  |                  |
|--------------------------------------------|----------------------|--------------------------------------------------|------------------|
| Steps                                      | File uploaded succ   | x<br>ressfully.                                  |                  |
| Populations Served     Locations and Hours |                      | File size limit is 5 MB.                         |                  |
| Contact Information                        | Date<br>Sep 30, 2020 | File Name Training Certificate of Completion.jpg | Remove<br>Remove |
| <ul> <li>✓ Document Upload</li> </ul>      |                      |                                                  |                  |
| 7. Payment Information                     |                      |                                                  |                  |

When you upload your organization's PA Assister License from the Pennsylvania Department of Insurance or any other document, you will see a confirmation message when the upload is successful.

#### pennie connecting Pennsylvanians to health coverage

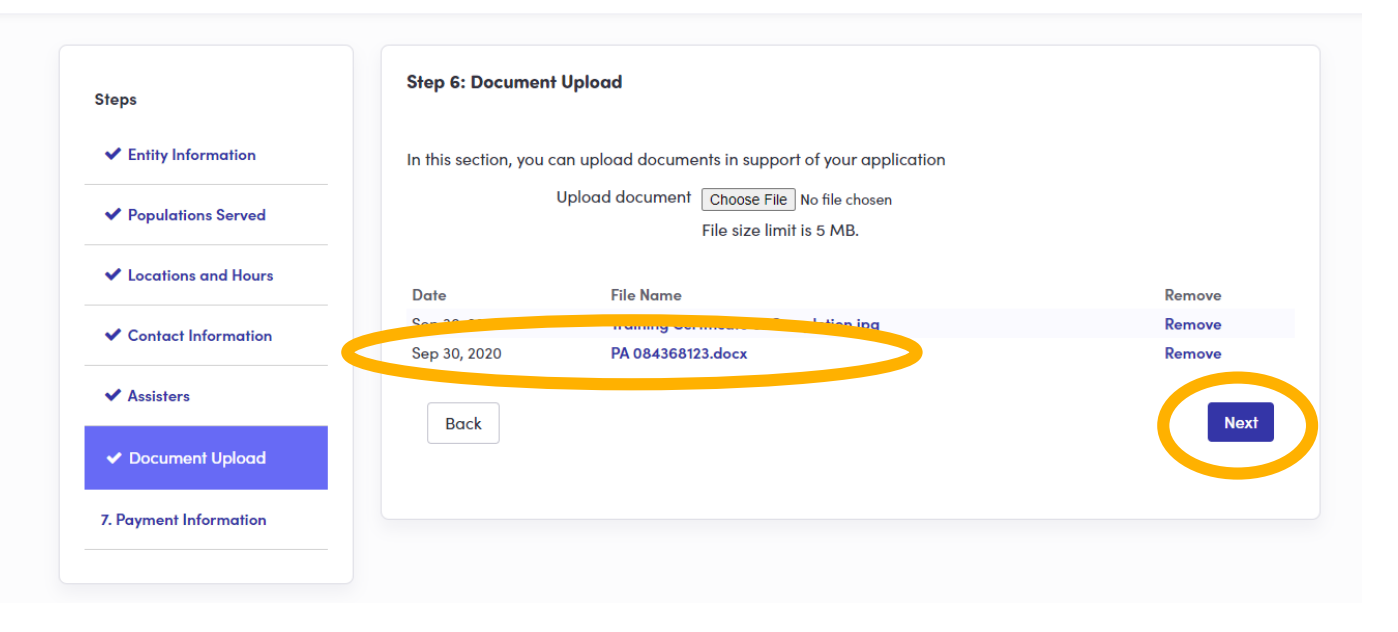

When you upload your organization's PA Assister License from the Pennsylvania Department of Insurance or any other document, you will see a confirmation message when the upload is successful.

Click "Next" to continue.

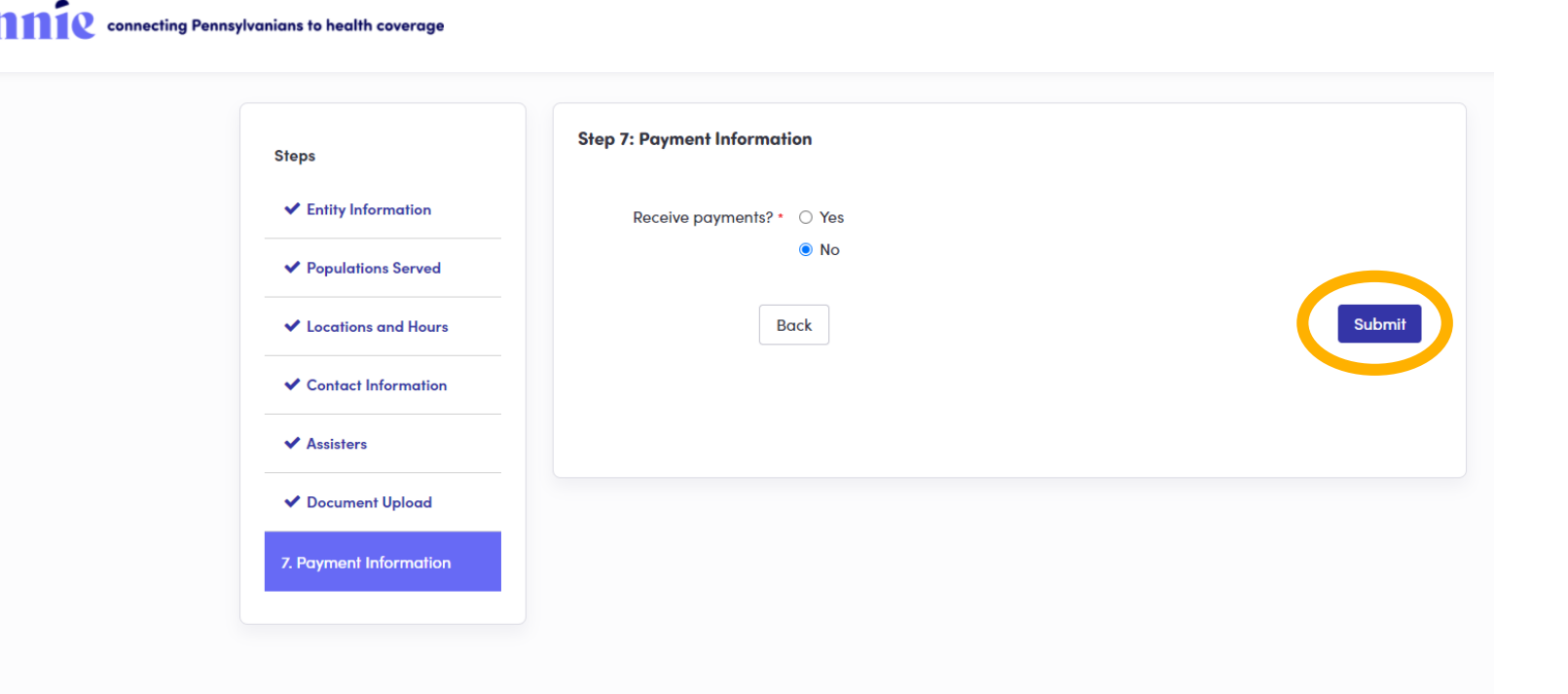

Does your organization receive payment?

If so, select "Yes."

If not, select "No."

Select "Submit" if you are ready to complete your Pennie Entity Account Registration.

#### pennie connecting Pennsylvanians to health coverage

| Steps                                  | Step 7: Payment Informati | on                                     |        |
|----------------------------------------|---------------------------|----------------------------------------|--------|
| <ul> <li>Entity Information</li> </ul> | Receive payments? •       | Yes                                    |        |
| <ul> <li>Populations Served</li> </ul> |                           | ○ No                                   |        |
| Locations and Hours                    | Payment Method *          | <ul> <li>Check</li> <li>EFT</li> </ul> |        |
| ✓ Contact Information                  | Payment Address           |                                        |        |
| ✓ Assisters                            | Address 1*                | Street Name, P.O. Box, Company, c/o    |        |
| ✓ Document Upload                      | Address 2                 | Apt, Suite, Unit, Bldg, Floor, etc     |        |
| 7. Payment Information                 | City *                    | City, Town                             |        |
|                                        | State *                   | Select V                               |        |
|                                        | Zip code *                |                                        |        |
|                                        | Bo                        | sck                                    | Submit |
|                                        |                           |                                        |        |

If your organization does receive payments, select "Yes," select the "Payment Method," and enter the "Payment Address."

Click "Submit" when you are ready to complete.

| <b>11110</b> connecting Pennsylvanians to health co | werage                                  |                                                                                                    |                     |
|-----------------------------------------------------|-----------------------------------------|----------------------------------------------------------------------------------------------------|---------------------|
|                                                     |                                         | Congratulations!                                                                                                    | ×                   |
| s                                                   | teps                                    | Congratulations! You have applied as an Enrollment Entity. Pennie staff<br>will review your application and tell you the next steps. | ntity. Pennie staff |
|                                                     | <ul> <li>Entity Information</li> </ul>  | will review your application and tell you me tiext steps.                                                                            |                     |
|                                                     | <ul> <li>Populations Served</li> </ul>  |                                                                                                    | Close               |
|                                                     | <ul> <li>Locations and Hours</li> </ul> | Savin<br>• • •                                                                                                    | ig your             |
|                                                     | Contact Information                     | Back                                                                                                    |                     |
|                                                     | <ul> <li>Assisters</li> </ul>           |                                                                                                    |                     |
|                                                     | ✓ Document Upload                       |                                                                                                    |                     |
|                                                     |                                         |                                                                                                    |                     |
|                                                     |                                         |                                                                                                    |                     |
|                                                     |                                         |                                                                                                    |                     |
|                                                     |                                         |                                                                                                    |                     |

#### Congratulations!

You have claimed your Pennie Assister Entity Account.

Click "Close" to access your new account.

Note: You will be taken directly to the organization's Registration Status page.

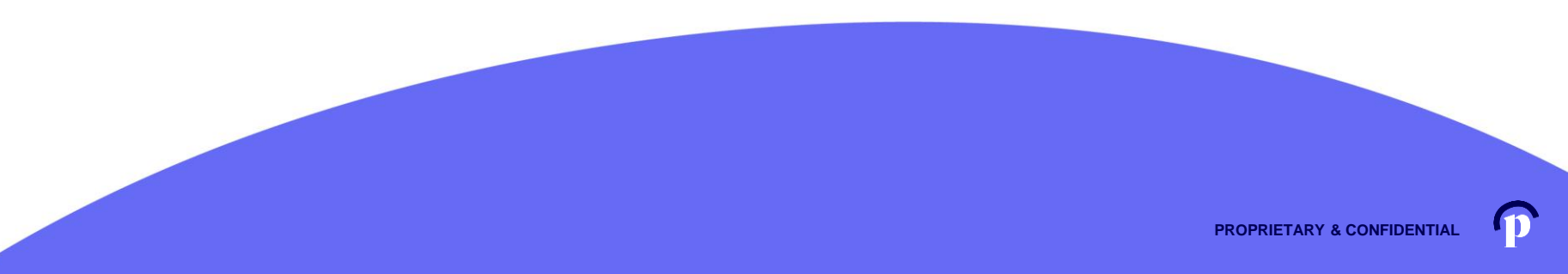

#### pennie connecting Pennsylvanians to health coverage

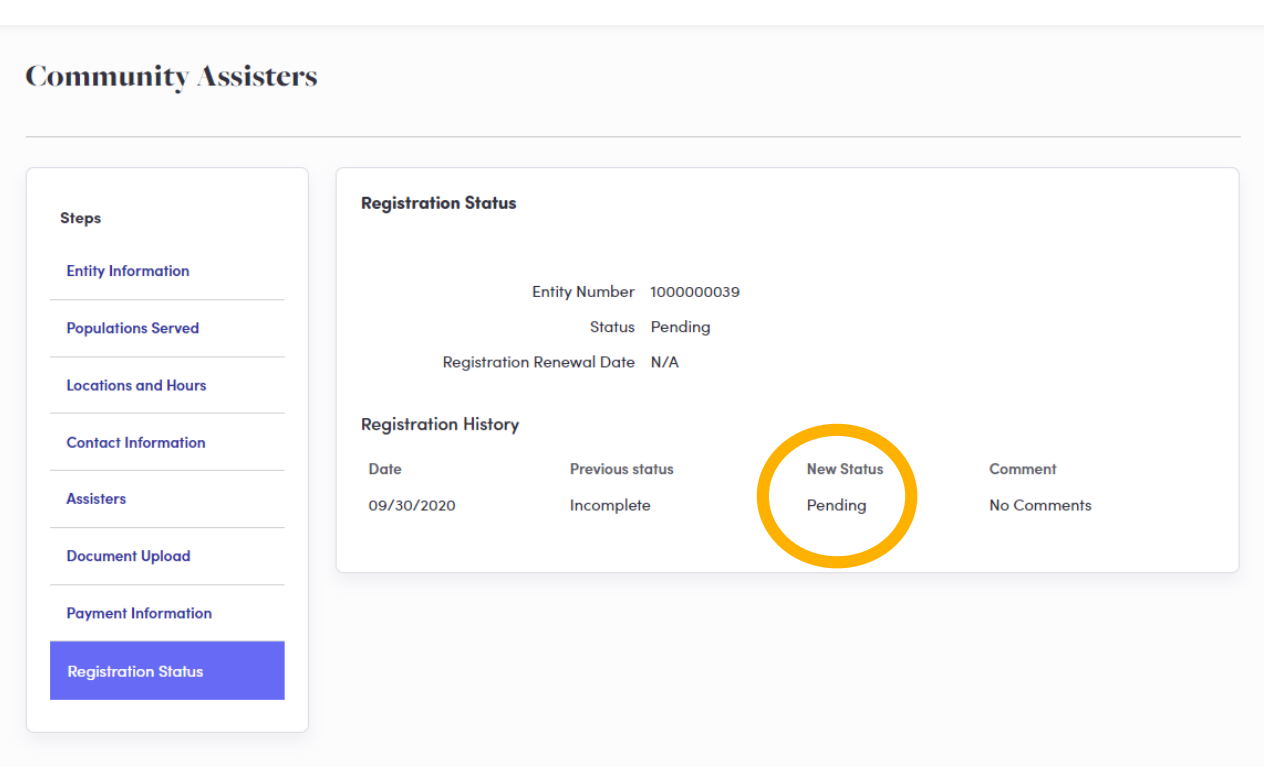

Your organization's Pennie Entity Registration is now in Pending status.

The Pennie Assister Admin will review you Entity Registration and "Deny" or set your organizational status to "Active" in the Pennie system.

Pennie Admin review will take less than 36 hours, but no more that 48 hours from your time of submission.

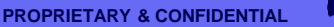

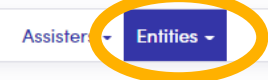

#### Certified Enrollment Entities 42 Matching Certified Enrollment Entities

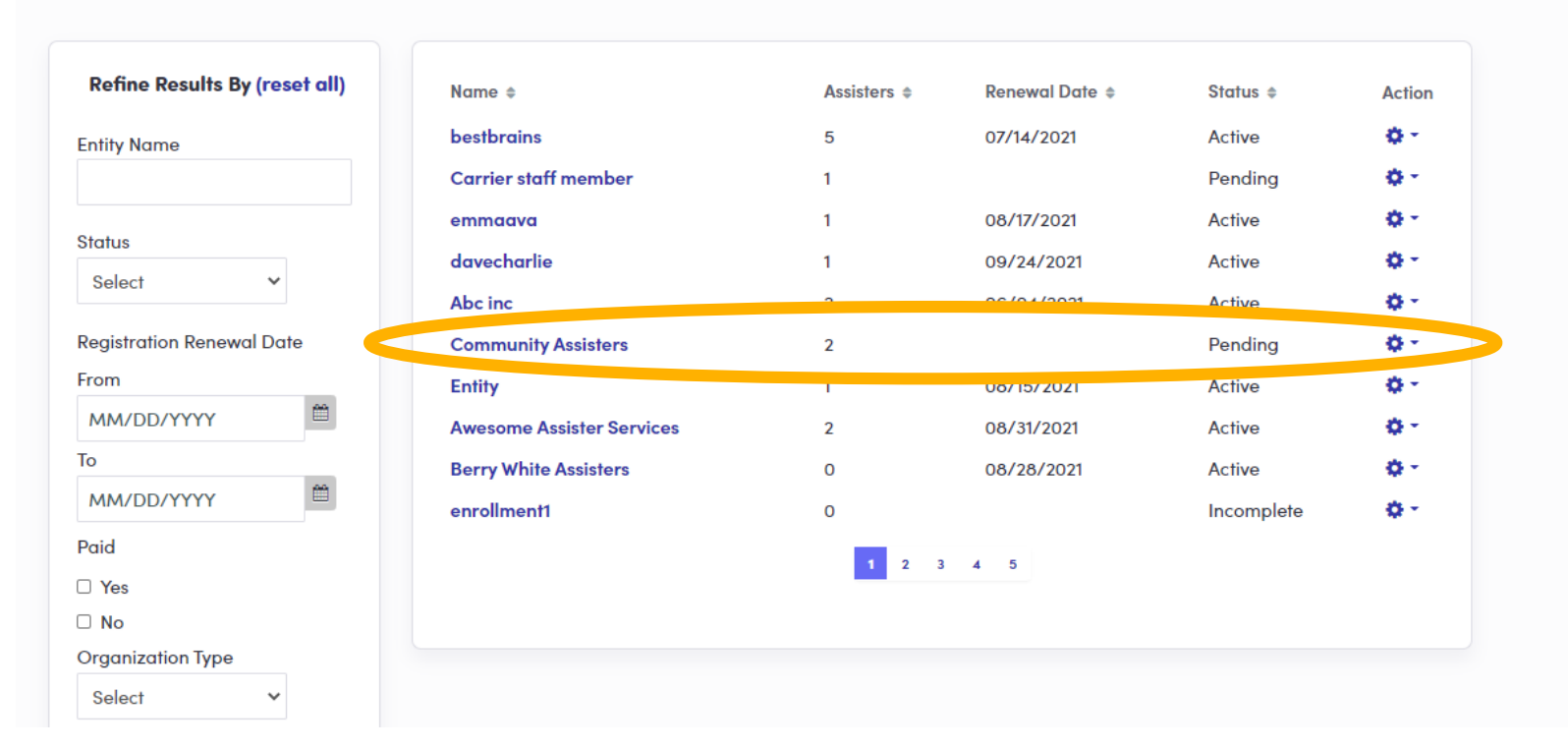

## What the Admin sees when reviewing an account.

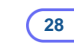

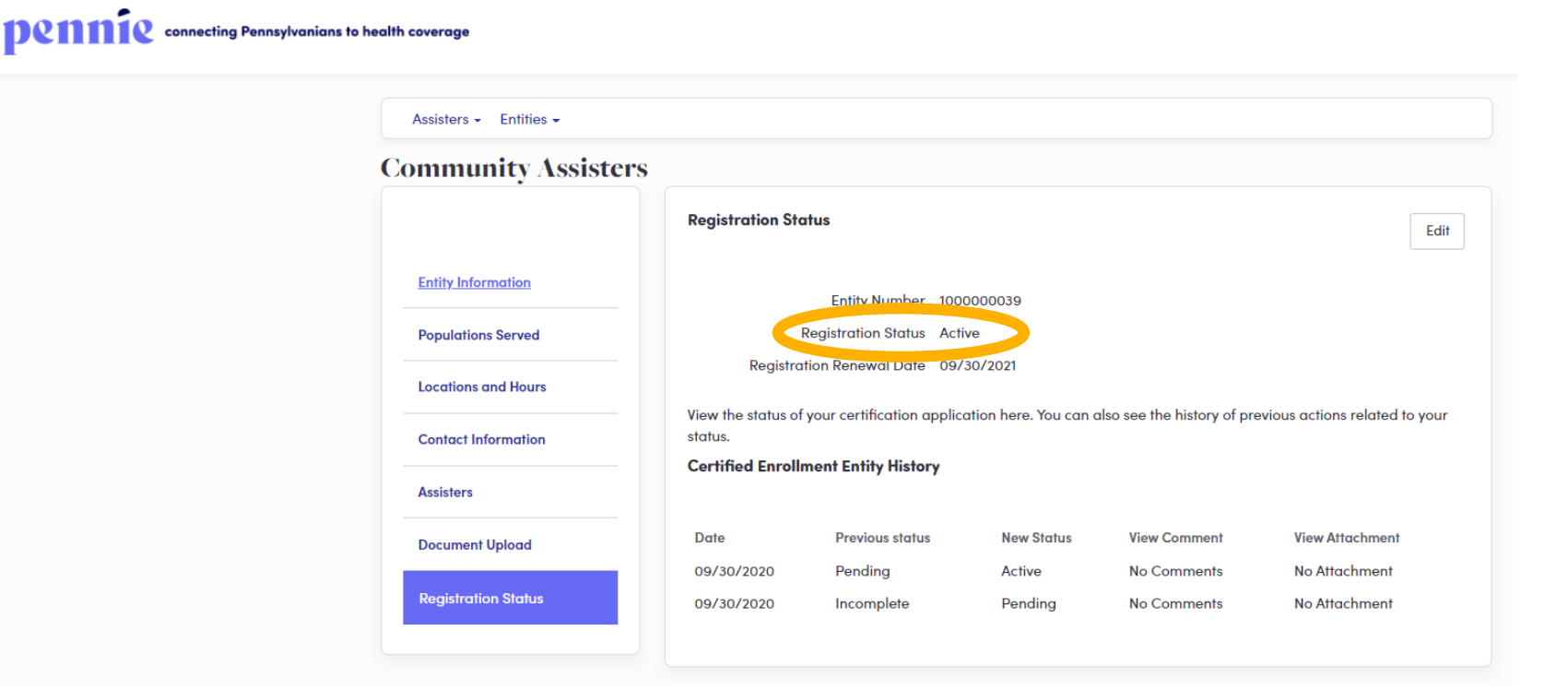

Pennie Assister Registration Status is now Active.

The Account Manager will receive a notification via email that their Pennie account is Active.

Alert from Pennie: You have a new message in your account From: noreply@pennie.com Date: 2020-09-30 09:38 - Show pictures. --

Dear Sandra Long,

You have an important message from Pennie in your Secure Inbox that may require an action from you.

To access the message, log in to your Pennie account at https://paluat.ghixga.com and click on My Inbox.

Please review the message carefully for updates and requests for action or information.

#### Reminders

- Make sure to keep your account and contact information, including your email address, up-to-date and report any changes to Pennie so we can continue to provide you with important updates.
- If you are unable to access your account, please contact Pennie Customer Service at 1-844-844-8040 or TTY 711.

Thank you,

Pennie

#### **Contact Information**

- To access your Pennie account, please visit <u>https://paluat.ghixqa.com/hix</u>
- To speak with a customer service representative, please call Pennie Customer Service at 1-844-844-8040 or TTY 711. Se habla español. Help is also available in other languages.

© 2020 Pennie <sup>TM</sup> Privacy Policy

Reference number: 11586

Entity Account Manager clicks on link to claim their account and to begin management.

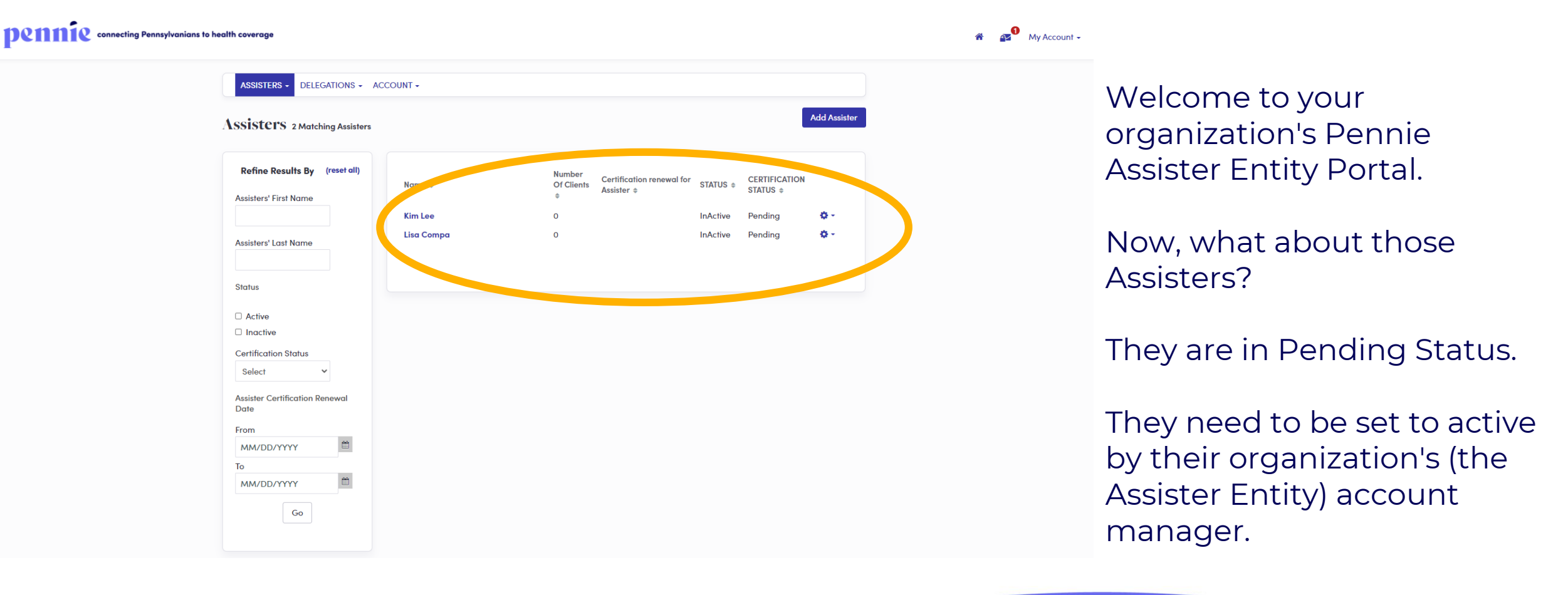

| pennie connecting Pennsylvanians to h | ealth coverage                                                                                                    |              |                                 |                                     |                                          |                                  |                                                 |              |                     |
|---------------------------------------|----------------------------------------------------------------------------------------------------|--------------|---------------------------------|-------------------------------------|------------------------------------------|----------------------------------|-------------------------------------------------|--------------|---------------------|
|                                       | ASSISTERS - DELEGA                                                                                                    | ATIONS - ACC | COUNT -                         |                                     |                                          |                                  |                                                 | Add Assister |                     |
|                                       | Assisters' First Name Assisters' Last Name Status                                                                                             | reset all)   | Name ‡<br>Kim Lee<br>Lisa Compa | Number<br>Of Clients<br>¢<br>0<br>0 | Certification renewal for<br>Assister \$ | STATUS ¢<br>InActive<br>InActive | CERTIFICATION<br>STATUS ¢<br>Pending<br>Pending | ¢-<br>I Edit | Select t<br>wish to |
|                                       | <ul> <li>□ Active</li> <li>□ Inactive</li> <li>Certification Status</li> <li>Select ✓</li> <li>Assister Certification Ren<br/>Date</li> </ul> | iewal        |                                 |                                     |                                          |                                  |                                                 |              |                     |

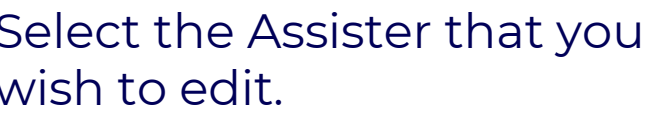

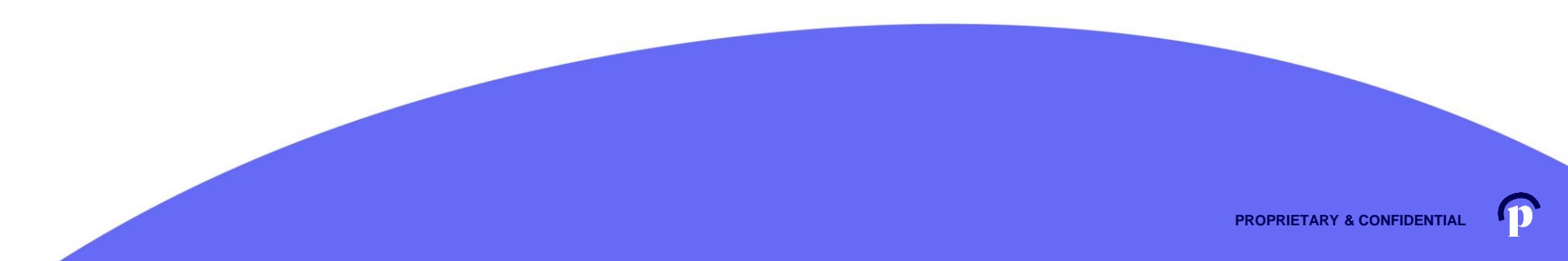

#### pennie connecting Pennsylvanians to health coverage

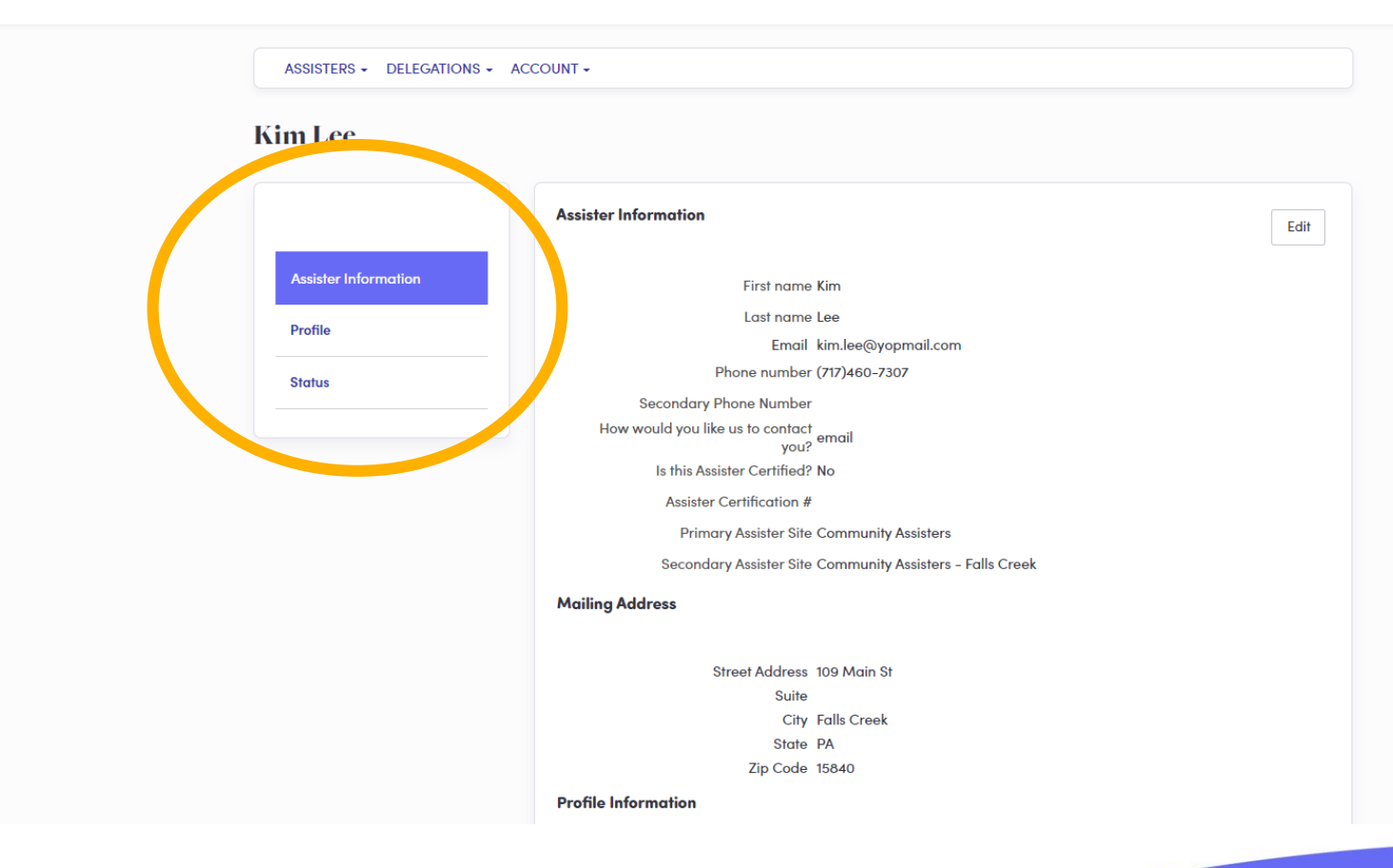

**Review Assister Information** 

Review the Assister's Profile

Select the Status tab when you wish to change their Pennie Assister Account to active.

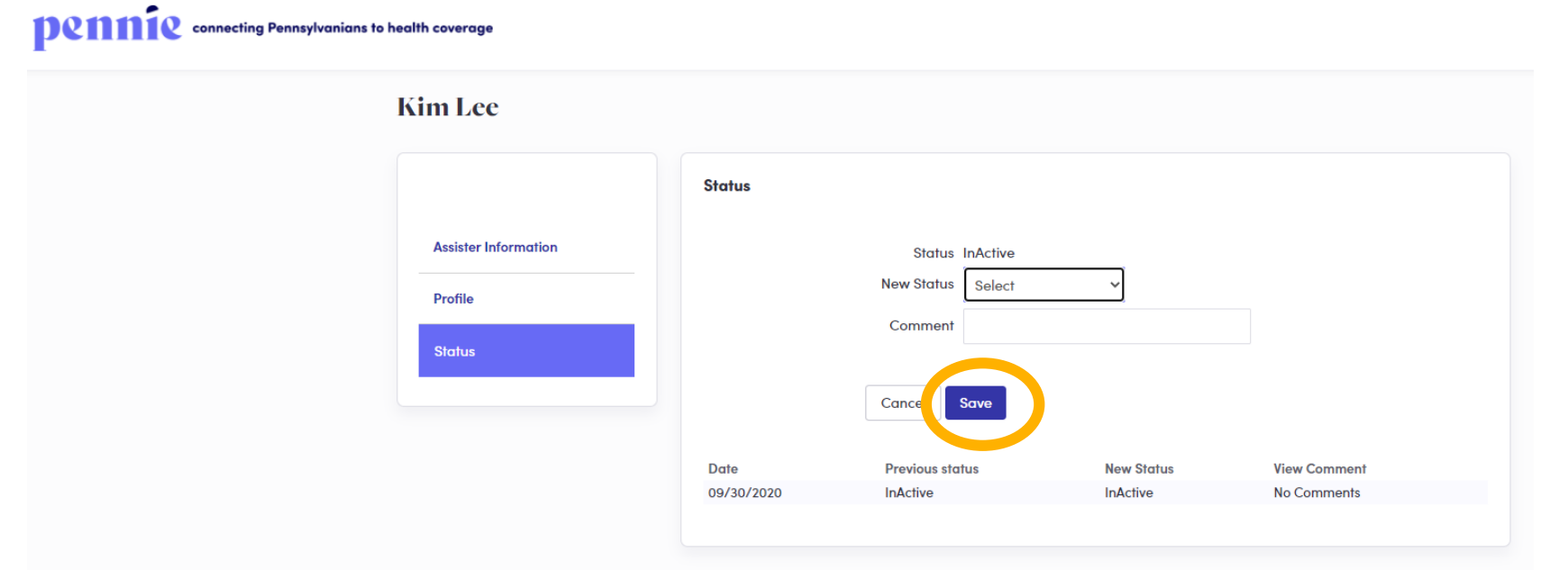

Select "Active" or "Inactive" status for the Assister and click "Save."

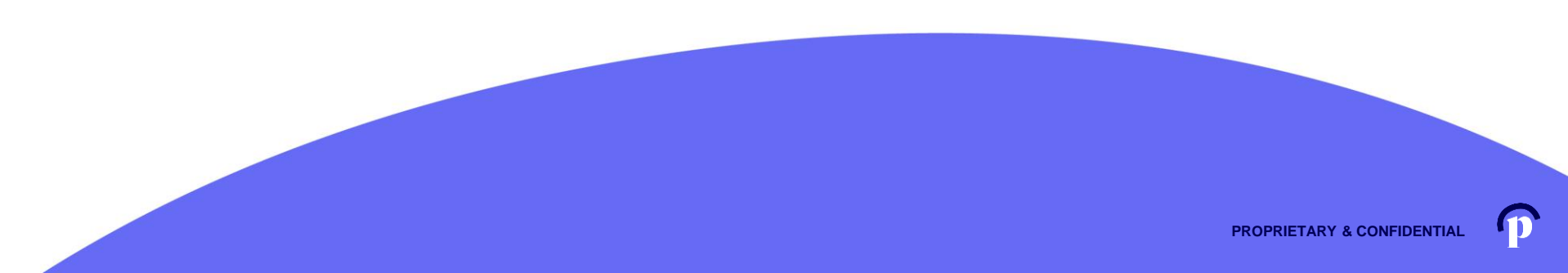

#### pennie connecting Pennsylvanians to health coverage

|                      | Status                |                                 |                                   | Edi                                 |
|----------------------|-----------------------|---------------------------------|-----------------------------------|-------------------------------------|
| Assister Information | Status                |                                 | Active                            |                                     |
| Profile              | View the status of yo | our certification application h | ere. You can also see the history | of previous actions related to your |
| Status               | Assister History      |                                 |                                   |                                     |
|                      | Date                  | Previous status                 | New Status                        | View Comment                        |

The Assister is now "Active" and will receive an account claiming notification by email.

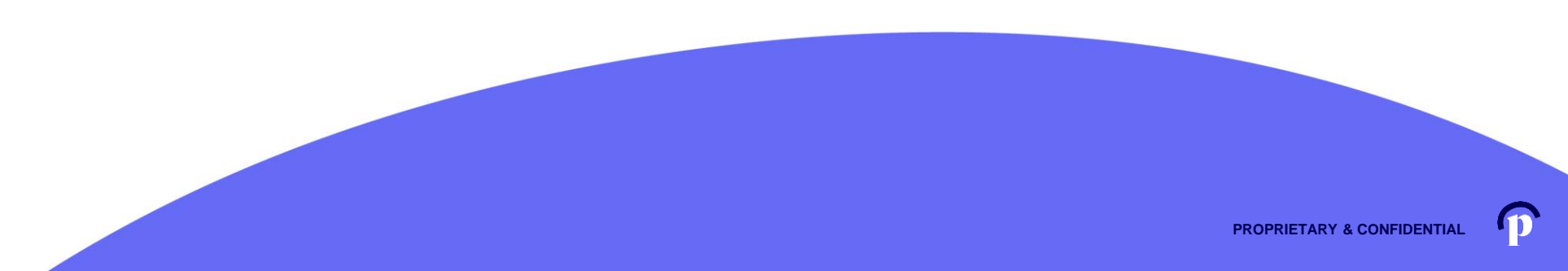

#### pennie connecting Pennsylvanians to health coverage

| Sisters 2 Matching Assisters                           |            |                           |                                        |           |                           | Add Assister |
|--------------------------------------------------------|------------|---------------------------|----------------------------------------|-----------|---------------------------|--------------|
| Refine Results By (reset all)<br>Assisters' First Name | Name \$    | Number<br>Of Clients<br>¢ | Certification renew for<br>Assister \$ | status \$ | CERTIFICATIO<br>STATUS \$ | N            |
|                                                        | Kim Lee    | 0                         |                                        | Active    | Pending                   | ۵-           |
| Assisters' Last Name                                   | Lisa Compa | 0                         |                                        | InActive  | Pending                   | <b>0</b> -   |
| Status                                                 |            |                           |                                        |           |                           |              |
| □ Active                                               |            |                           |                                        |           |                           |              |
| □ Inactive                                             |            |                           |                                        |           |                           |              |
| Certification Status                                   |            |                           |                                        |           |                           |              |
| Select 🗸                                               |            |                           |                                        |           |                           |              |
| Assister Certification Renewal<br>Date                 |            |                           |                                        |           |                           |              |
| From                                                   |            |                           |                                        |           |                           |              |
| MM/DD/YYYY                                             |            |                           |                                        |           |                           |              |
| То                                                     |            |                           |                                        |           |                           |              |
| MM/DD/YYYY                                             |            |                           |                                        |           |                           |              |
|                                                        |            |                           |                                        |           |                           |              |

The Assister is now Active, but NOT Certified.

Note: only the Pennie Assister Admin can "Certify" an Assister.

#### pennie connecting Pennsylvanians to health coverage

|                                        | Name 🌲        | Entity Name            | Assister Renewal 🖨 | Status 🛊 | Certification Status 🖨 | Action     |
|----------------------------------------|---------------|------------------------|--------------------|----------|------------------------|------------|
| Assister First Name                    | Kim Lee       | Community<br>Assisters |                    | Active   | Pending                | 8-         |
| Assister Last Name                     | Lisa Compa    | Community<br>Assisters |                    | InActive | Pending                | C Edit     |
|                                        | Mary Bee      | Overland<br>Agency     | 07/29/2021         | Active   | Certified              | <b>0</b> - |
| Entity Name                            | Mashum Vali   | Entity ABC             | 07/20/2021         | Active   | Certified              | <b>0</b> - |
|                                        | Mashum Vali   | Mashum                 | 08/05/2021         | Active   | Pending                | <b>0</b> - |
| Status                                 | Mashum Vali   | Mashum                 | 08/06/2021         | Active   | Pending                | <b>0</b> - |
| □ Active                               | mason charlie | bestbrains             |                    | Active   | Pending                | <b>0</b> - |
| □ Inactive                             | Mia Assister  | Mia Entity             | 08/08/2021         | Active   | Certified              | <b>0</b> - |
| Certification Status                   | Missy Smith   | Karen                  | 05/30/2021         | Active   | Certified              | <b>0</b> - |
| Select 🗸                               | monisha james | ivankajohn             | 01/17/2022         | Active   | Certified              | <b>o</b> - |
| Assister Certification Renewal<br>Date |               |                        | 1 2 3 4            | 5 6      |                        |            |

The Pennie Admin will set the Assister's Account to Certified when proof of Pennie Trining has been provided.

#### Denne connecting Pennsylvanians to health coverage Assisters - Entities -Kim Lee **Certification Status** Edit Assister Information Assister Number 300000054 Certification Status Pending Profile Assister Certification Number N/A Assister Certification Start Date N/A **Certification Status** Assister Certification Renewal Date N/A Assister History Status Nothing found to display.

Pennie Admin edits status to certified when proof of successful completion of Pennie Training has been provided.

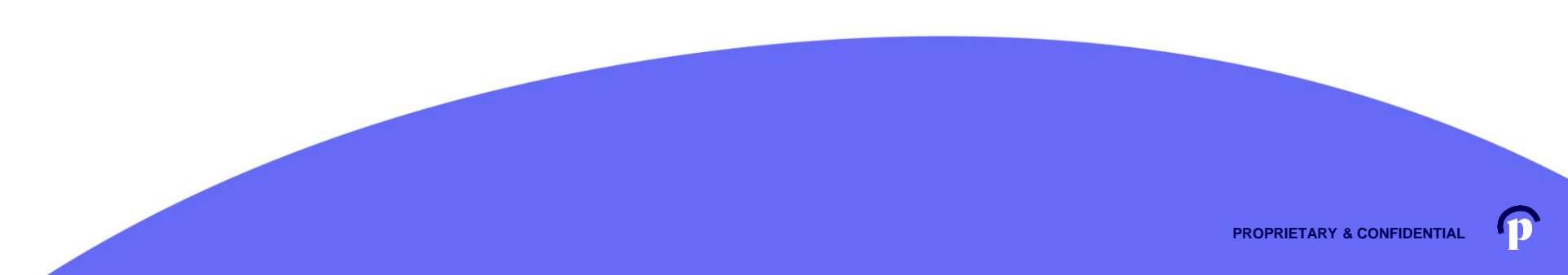

#### pennie connecting Pennsylvanians to health coverage

|                     | Certification Status Cancel                                                                                                    |
|---------------------|----------------------------------------------------------------------------------------------------|
| ssister Information | Assister Number 300000054                                                                                                    |
| rofile              | Certification Status Pending                                                                                                    |
|                     | Assister Certification Renewal Date                                                                                                    |
| ertification Status | Assister Certification Number                                                                                                    |
| tatue               | New Status Select                                                                                                    |
|                     | Comment                                                                                                    |
|                     | Upload Supporting Document Choose File No file chosen Upload                                                                                                    |
|                     | File size limit is 5 MB.                                                                                                    |
|                     | Submit                                                                                                    |
|                     | View the status of your certification application here. You can also see the history of previous actions related to your                                                                                                    |
|                     | Upload Supporting Document Existence in the closes of the control of the closes of the closes of the |

New Status is either Certified, Withdrawn, Denied, or De-Registered.

#### pennie connecting Pennsylvanians to health coverage Assisters - Entities -Activation Link Has been sent Kim Lee **Certification Status** Edit **Assister Information** Assistan Number 300000054 Certification Status Certified Profile Assister Certification Numper 5000000044 Assister Certification Start Date 09/30/2020 Certification Status Assister Certification Renewal Date 09/30/2021 **Assister History** Status Previous status **New Status View Comment View Attachment** Date Certified No Attachment Sep 30, 2020 Pending No Comments

The Assister's status is now "Active" and "Certified."

The Assister now has a notification to claim their Pennie Assister Account.

11

| An account has been created for you on Pennie                                                                      |
|----------------------------------------------------------------------------------------------------|
| From: noreply@pennie.com<br>Date: 2020-09-30 16:55                                                                 |
| - Show pictures                                                                                                    |
|                                                                                                    |
|                                                                                                    |
| Dear Community Assistant                                                                                           |
| Dear Community Assisters,                                                                                          |
| An account has been created for your arrenne.                                                                      |
| In order to access your accounce either <u>click here</u> or copy the following link into your web browser window: |
| https://pa1uat.ghixqa.com/hix/account/meer/active/10/1989b19c8a23c403e84a36b3ee2d8a0e9                             |
| This is a one-time login and will expire after 60 days.                                                            |
| If you need further assistance, please contact Pennie at the toll-free number below.                               |
| Thank you,                                                                                                    |
| Pennie                                                                                                    |
| Contact Information                                                                                                |

- To access your Pennie account, please visit <u>https://pa1uat.ghixqa.com/hix</u>
- To speak with a customer service representative, please call Pennie Customer Service at 1-844-8040 or TTY 711. Se habla español. Help is also available in other languages.

© 2020 Pennie <sup>TM</sup> Privacy Policy

Reference number: 11646

The Assister now has a notification to claim their Pennie Assister Account.

41

Here is what they will see.

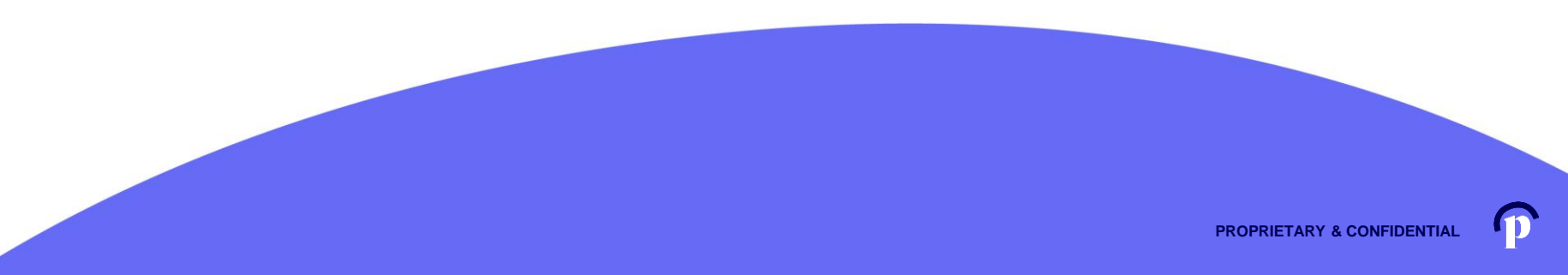

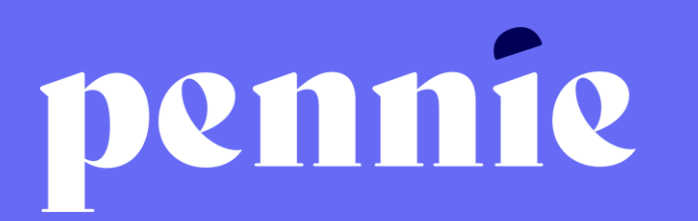

| ADDRESS |
|---------|
|---------|

312-318 Market Street, Bowman Tower, Floor 3 Harrisburg, Pennsylvania 17101

#### PHONE

+1844-844-8040

WEB

pennie.com